| Doc. reference:<br>NS-HT-014<br>rev.0 | bullion Support Note                                                                                                    | novascale<br>bullion       |
|---------------------------------------|----------------------------------------------------------------------------------------------------|----------------------------|
| Product :                             | novascale bullion – Intel Ethernet PCI Express Adapters<br>I350T2/T4 and X520                                                                             | Issued :<br>March 26, 2014 |
| Subject :                             | Fixing the problem of "loss of connectivity on Network adapters"                                                                                          |                            |
| Abstract :                            | This note explains how to disable the "ASPM" parameter on novascale bullion servers, to fix the loss of traffic on PCI Express port for Network adapters. |                            |

### CAUTION :

In some case, the traffic on PCIe Adapters is falling down, or is flapping.

This incident is linked to the ASPM (Active Power State Management) function which can hang up the traffic when it is enabled.

So, the workaround consists to disable the "ASPM" parameter, in bios setup.

Important : The ASPM parameter must be disabled for all PCI-Express ports and for both IOH in each module of the bullion system.

This issue was found on Network PCIe adapters :

- Intel Ethernet I350 T2 / T4
- Intel Ethernet X520 SR2/DA2

On bullion servers using VMware ESX Hypervisor or Red Hat Linux Operating System.

In the Technical State :

- (1) For bullion Extended Memory (64DIMM) :
  - TS059.03 (BIOSX02.14.13.051/151)
  - TS060.02 (BIOSX02.14.15.056/156)
  - TS061.02 (BIOSX02.14.16.060/160)
- (2) For bullion Standard Memory (32DIMM) :
  - TS039.04 (BIOSX02.14.13.051/151)
  - TS039.05 (BIOSX02.14.13.999)
  - TS040.02 (BIOSX02.14.16.060/160)

## Procedure to disable the "ASPM" parameter

( -- f -- d

- Reboot the server
  - Press the [space] key when prompted

| sup_buillon Remote Console                               |                                  |
|----------------------------------------------------------|----------------------------------|
| Connection Control Keyboard Mouse Virtual Media View     |                                  |
| 💵 🧭 💊 🍪 🖳 🔛 💫                                            | Ctrl+*Alt+*Delete 💌 🎄            |
|                                                          |                                  |
|                                                          |                                  |
|                                                          |                                  |
|                                                          |                                  |
|                                                          |                                  |
|                                                          |                                  |
|                                                          |                                  |
|                                                          |                                  |
| Hit [Space] for Boot                                     | Menu                             |
|                                                          |                                  |
| Virtual Media (Local Folder - bios - Drive 1) connected. | FPS: 1 In: 376 B/s Out: 10 B/s 🤶 |

From the Boot Menu, select "Device Manager" to enter in the Bios settings pages.

| novascale bullion<br>Intel(R) Xeon(R) CPU E7- 4807 @ 1.87GHz<br>BIOSX02.014.13.051                                             | 1.86 GHz<br>262144 MB RAM                                                  |
|----------------------------------------------------------------------------------------------------|----------------------------------------------------------------------------|
| Continue<br>Boot Manager<br>Device Manager<br>Boot Maintenance Manager                                                         | This selection will<br>take you to the Device<br>Manager                   |
| - Select the "Advanced" option.                                                                                                |                                                                            |
| Device Manager                                                                                                    | ÷                                                                          |
| Notherboard Devices<br>Main<br>Platform Driver Override selection<br>Boot Options<br>Advanced<br>Set Options<br>Expert Manager | Press <enter> to select<br/>the Advanced System<br/>Setup options.</enter> |

- Select "Boxboro Configuration"

Processor Configuration CSI General Configuration Memory Configuration Memory RAS Configuration Boxboro Configuration ICH9/ICH10 Configuration ACPI Table/Features Control IPMI BMC Configuration

#### Enter in the first IOH configuration entry

BO IOH PCI Settings <Enable> Module 0 IOHO Configuration Module 0 IOH1 Configuration Module 1 IOH0 Configuration Module 1 IOH1 Configuration Module 2 IOH0 Configuration Module 2 IOH1 Configuration Module 3 IOH0 Configuration General Configuration Intel® VT for Directed I/0 (VT-d)

#### Go to the line "PCI-E ASPM Support"

| PCI Express Port 0<br>???????????????????????????????????? | This option enables /<br>disables the ASPM<br>support (LOs onlu/LOs 8 |                        |  |
|------------------------------------------------------------|-----------------------------------------------------------------------|------------------------|--|
| PCI-E Port                                                 | <auto></auto>                                                         | L1) for the downstream |  |
| PCI-E Port Clocking                                        | <common></common>                                                     | devices.               |  |
| PCI-E Port Max. Payload                                    | <128B>                                                                |                        |  |
| Request                                                    |                                                                       |                        |  |
| PCI-E ASPM Support                                         | <los &="" both="" l1=""></los>                                        |                        |  |
| SERR                                                       | <enable></enable>                                                     |                        |  |
| PERR                                                       | <enable></enable>                                                     |                        |  |
| MSI                                                        | <disable></disable>                                                   |                        |  |
| PCI-E Extended Sync                                        | <disable></disable>                                                   |                        |  |
| PCI-E Inband Presence                                      | <enable></enable>                                                     |                        |  |
| Detect                                                     |                                                                       |                        |  |
| Compliance Mode                                            | <disable></disable>                                                   |                        |  |
|                                                            |                                                                       | ţ                      |  |
| F1=Scroll Help                                             | F9=Reset to Defaults                                                  | F10=Save               |  |
| †↓=Move Highlight                                          | <enter>=Select Entry</enter>                                          | Esc=Exit without Save  |  |

Press 'Enter' to change the parameter value to "Disable"

| PCI Express Port 0                |                                                     | This option enables /                        |
|-----------------------------------|-----------------------------------------------------|----------------------------------------------|
| <i>าาาาาาาาาาาาาาาาาาาาาาาาาา</i> | *********                                           | disables the ASPM<br>support (LOs only/LOs & |
| PCI-E Port <auto></auto>          |                                                     | L1) for the downstream                       |
| PCI-E Port Clocking               | <common></common>                                   | devices.                                     |
| PCI-E Port Max. Payload           | <12                                                 |                                              |
| Request                           | Disable                                             |                                              |
| PCI-E ASPM Support                | KLO LOs Only                                        |                                              |
| SERR                              | <en &="" both<="" l1="" los="" td=""><td></td></en> |                                              |
| PERR                              | <en< td=""><td></td></en<>                          |                                              |
| MSI                               | <disable></disable>                                 |                                              |

- Press 'Enter' again (Note the 'NV' indicator ,in yellow, at the bottom of the page to remember that a parameter change has not been yet saved.)

IMPORTANT: return to the previous page by 'F2' function key.

| bullion Support Note                                                                                                    | Subject :                                                | Fixing the problem of "loss of traffic on ports of Network adapters" |
|----------------------------------------------------------------------------------------------------|----------------------------------------------------------|----------------------------------------------------------------------|
| F2=Previous Page<br>PCI-E Completion Timeout<br>PCI-E Completion Timeout<br>Value<br>PCI Express Port 0<br>PCI Express Port 1<br>PCI Express Port 3<br>PCI Express Port 5<br>PCI Express Port 7 | Advanced<br><enable><br/>&lt;260ms to 900ms&gt;</enable> | Settings related to PCI<br>Express Port 0-10                         |
| F1=Scroll Help<br>↑↓=Move Highlight                                                                                                    | F9=Reset to Defau<br><enter>=Select Ent</enter>          | lts F10=Save<br>try Esc=Exit without Save                            |
|                                                                                                    |                                                          | NU                                                                   |

- Repeat the setting of "PCI-E ASPM Support" to "Disable' for each PCI Express Port <number> of this IOH.

- NOTE : for Master module 0 , ports are 0,1,3,5,7 and for Slave modules , an additional port 9 appears.

Disable also the ASPM parameter for the port 9 on both IOH.

- Then repeat the setting of "PCI-E ASPM Support" to 'Disable' for each PCI Express Port <number> of all IOH of all modules existing in the configuration.

- After the last PCI-E port has been changed , press 'F10' to save all changes ( the 'NV' indicator is cleared).

- Press "Esc" twice to exit the bios setting menus , then reboot the server with the "Hard reset" button from the SHC.

# END OF DOCUMENT

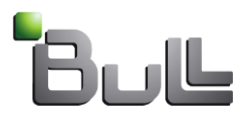